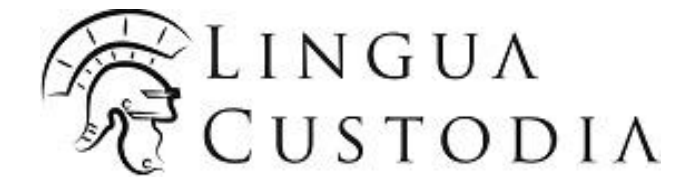

# Welcome to Verto!

Machine Translation User Guide

### 1. Connect

On your web browser, please visit https://login.linguacustodia.finance and log into your VERTO workspace using the credentials generated for you:

| LINGUA<br>CUSTODIA |                                                                                                    |                                                                                                    |                           |
|--------------------|----------------------------------------------------------------------------------------------------|----------------------------------------------------------------------------------------------------|---------------------------|
| 1                  | Welcome to VERTO by L                                                                                                    | Egiisi Nederlands Español Deu<br>ingua Custodia                                                                             | sch Français 日本語 Italiano |
|                    | User ID: Password:                                                                                                    |                                                                                                    |                           |
|                    | Flease note that you cannot access the support Jink. In order to photect your id your User ID and Password are randon they are generated only once and cannot | erd?<br>« Forgot your password »<br>entity as a HSBC Client,<br>hy attributed. As a result,<br>of be retrieved if forgotten |                           |

#### Click on Machine Translation

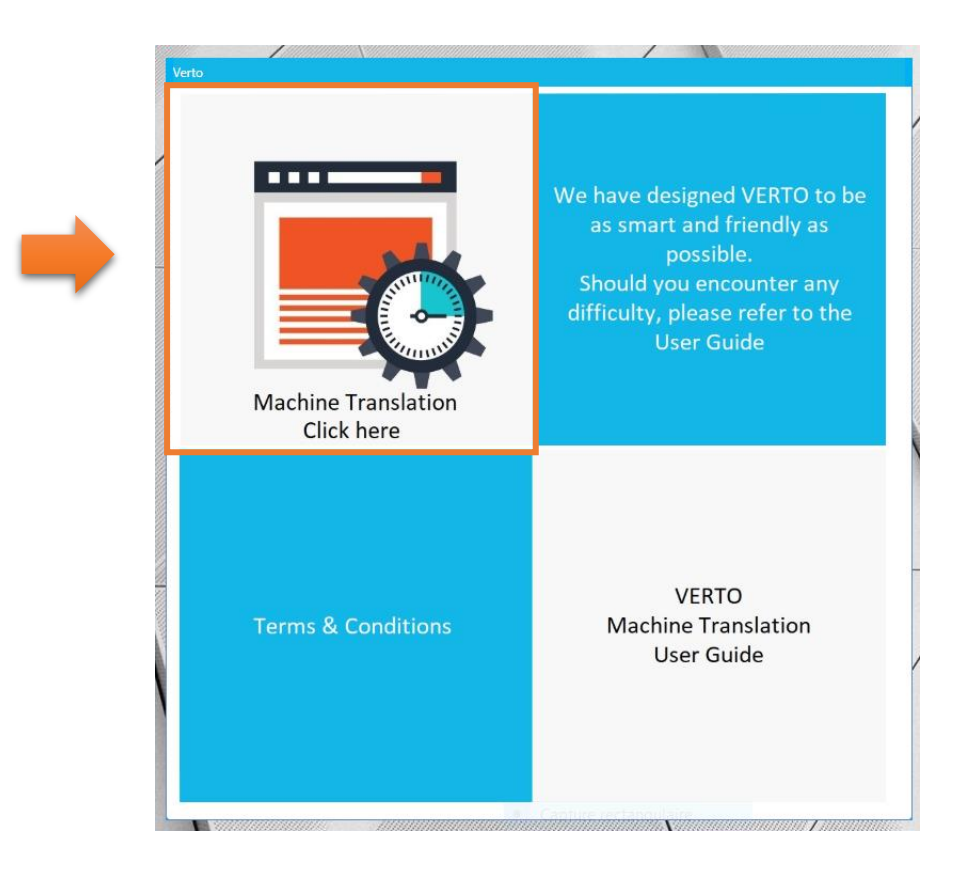

#### 2. Upload the document(s) you need to translate

This engine is specialised by document type for maximising translation performance. It has been designed to translate Work, Rental and Home Insurance contracts from French to English.

You just need to upload here the document(s) to be translated.

| R LIN CU                           | IGUA<br>STODIA                                                                                | Home             |
|------------------------------------|-----------------------------------------------------------------------------------------------|------------------|
| My orders Play                     | nning MT Hive                                                                                 |                  |
| Please not<br>recognised           | e that among the 35 formats available, only scanned docun<br>d and translated by the machine. | nents can not be |
| Translate from:<br>Translate into: | French                                                                                        |                  |
| Files:<br>Or paste a text          | Select files or drop here Maximum file size is 20 MB. View the 35 supported file formats.     |                  |
|                                    |                                                                                               | Translate        |
|                                    |                                                                                               |                  |

## 3. And click on Translate

|   | ELINGUA<br>CUSTODIA<br>Home                                                                                                    |
|---|----------------------------------------------------------------------------------------------------|
| ) | My orders Planning MT Hive Translate new text View recent translations Cuick translate                                                                                            |
|   | Please note that among the 35 formats available, only scanned documents can not be recognised and translated by the machine.                                                      |
|   | Translate from:     French       Translate into:     English                                                                                                    |
|   | Files:<br>Or paste a text File name (Remove all files) Contrat de travail.docx (12 KB)  Select files or grop nete Maximum file size is 20 MB. View the 35 supported file formats. |
|   | Translate                                                                                                    |

4. Your document / text is being translated. Once completed, you will be able to download the translated document in the same format as the original document (except for .pdf for which the output is in Word)

| My orders Planning                   | MT Hive                            | lata              |          |                  |
|--------------------------------------|------------------------------------|-------------------|----------|------------------|
| our translation requests of the past | 30 days:                           | Translata         |          | 12               |
| iontrat de Travail.docx 🕷            | 779 / 3 919 🗓                      | French to English | Download | Request now      |
|                                      | <ul> <li>items per page</li> </ul> |                   | -        | 1 - 1 of 1 items |
|                                      |                                    |                   |          | - \              |

Very occasionally, an error message such as "translation failed" may appear: an Internet connection issue may have occurred. In that case, we recommend you try a second time.

#### 5. Retrieve past translations

Your translations will be stored for 30 days, as long as you do not suppress them manually. Should you wish to retrieve them, click on View recent translations.

| My orders Pla                                                            |                                                                                                    |
|--------------------------------------------------------------------------|----------------------------------------------------------------------------------------------------|
| Translate new text                                                       | View recent translations III Quick translate                                                              |
| Please not<br>recognised                                                 | e that among the 35 formats available, only scanned documents can no<br>and translated by the machine.    |
| Please not<br>recognised<br>Translate from:<br>Translate into:           | e that among the 35 formats available, only scanned documents can no<br>d and translated by the machine.  |
| Please not<br>recognised<br>Translate from:<br>Translate into:<br>Files: | ee that among the 35 formats available, only scanned documents can no<br>d and translated by the machine. |